## КОМПАРАТОРЫ ВЕСОВЫЕ ВК

## 7. КАЛИБРОВКА ВЕСОВОГО КОМПАРАТОРА

Калибровка весового компаратора осуществляется только после подключения соответствующего номинальной нагрузки тензодатчика к весовому терминалу М460.

7.1. Убедитесь, что на весовом компараторе не подвешены какие-либо посторонние предметы.

7.2. Войдите в режим установки параметров, одновременно нажав клавишу [ZERO] и [SELECT], а затем последовательно [SELECT] [ZERO] [PRINT] [UNITS] [TARE].

7.3. На дисплее отобразится «Р108.01 Scale 1».

7.4. Нажмите на клавишу **[ZERO]** и на дисплее появится сообщение "SETUP CAL?", а затем "SETUP ENTER=CAL!". Нажмите на клавишу **[TARE]** и на дисплее отобразится сообщение "хххх New Zero?".

7.5. Нажмите на клавишу **[TARE]** для калибровки ноля. На дисплее отобразится *«0000 Keyin CalWT»*.

С помощью клавиши **[PRINT]** и **[UNITS]** введите значение веса, которым Вы будете калибровать весовой компаратор. После ввода значения нажмите на клавишу **[TARE]** и на дисплее появится сообщение "Add ~ CalWT".

7.6. Установите на весовой компаратор калибровочный груз класса F1 (20кг) и нажмите на клавишу **[TARE]**. Если необходимо повторить процесс калибровки, то нажмите на клавишу **[ZERO]**, когда на дисплее отображается сообщение "CAL OK?".

7.7. Если калибровка весового компаратора выполнена успешно, то нажмите на клавишу **[TARE]** и на дисплее отобразится "SETUP Enter=Save".

7.8. Нажмите на клавишу **[TARE]** для сохранения выполненных установок и на дисплее появится "SETUP Enter=Exit" для выхода из режима калибровки и возвращения в основной режим взвешивания.